# PLATEFORME DE TELESERVICES CAPDÉMAT

### PRESENTATION

VOTRE PLATEFORME TÉLÉSERVICES DU DÉPARTEMENT VOUS PERMET D'ACCÉDER AUX DIFFÉRENTS FORMULAIRES MIS EN LIGNE DANS LE CADRE DE LA DÉMATÉRIALISATION. VOTRE COMPTE VOUS PERMET D'EFFECTUER UNE DEMANDE DE TARIF POUR LA RESTAURATION SCOLAIRE DE VOTRE COLLÉGIEN MAIS ÉGALEMENT PERMET DE DÉPOSER UNE DEMANDE AUPRÈS DE LA MAISON DÉPARTEMENTALE DES PERSONNES HANDICAPÉES.

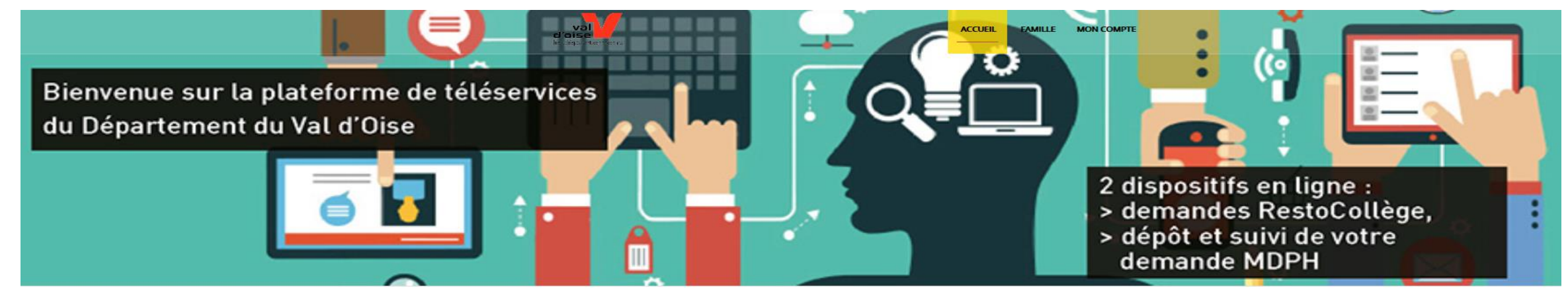

#### Bienvenue sur la plateforme de téléservices du Département du Val d'Oise

Conçue pour simplifier la vie des usagers, des associations et des entreprises, cette plateforme innovante vous permet d'ouvrir un compte et de bénéficier de nombreux services en ligne, disponible sur Internet, 24h/24, à partir de n'importe quel support : ordinateur, tablette, smartphone.

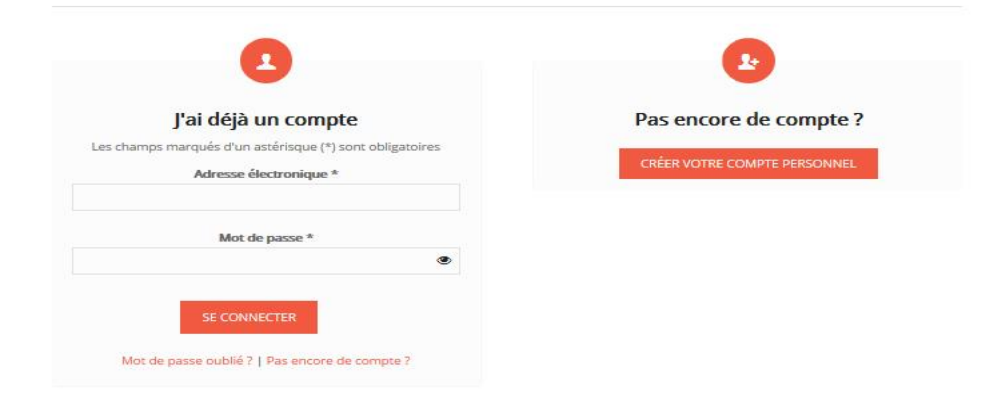

### **MON COMPTE**

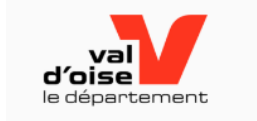

ACCUEIL FAMILLE MON COMPTE

## 1

#### MON COMPTE

Mme NATHALIE TEST Né(e) le : ... / /. nathalie. @valdoise.fr Modifier mon compte Modifier mon adresse mail Modifier mon mot de passe

Déconnexion

#### **MON COMPTE**

Avec votre compte, gérez en toute tranquillité toutes vos demandes

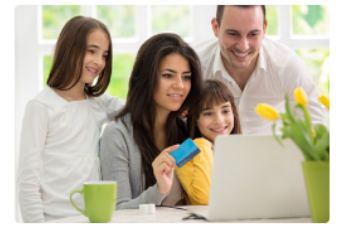

#### Espace famille

Espace dédié aux demandes de la famille

Actuellement, vous gérez le ou les foyer(s) suivant(s) :

Foyer de la famille NATHALIE
 TEST

## ACCÉDER À SON ESPACE FAMILLE

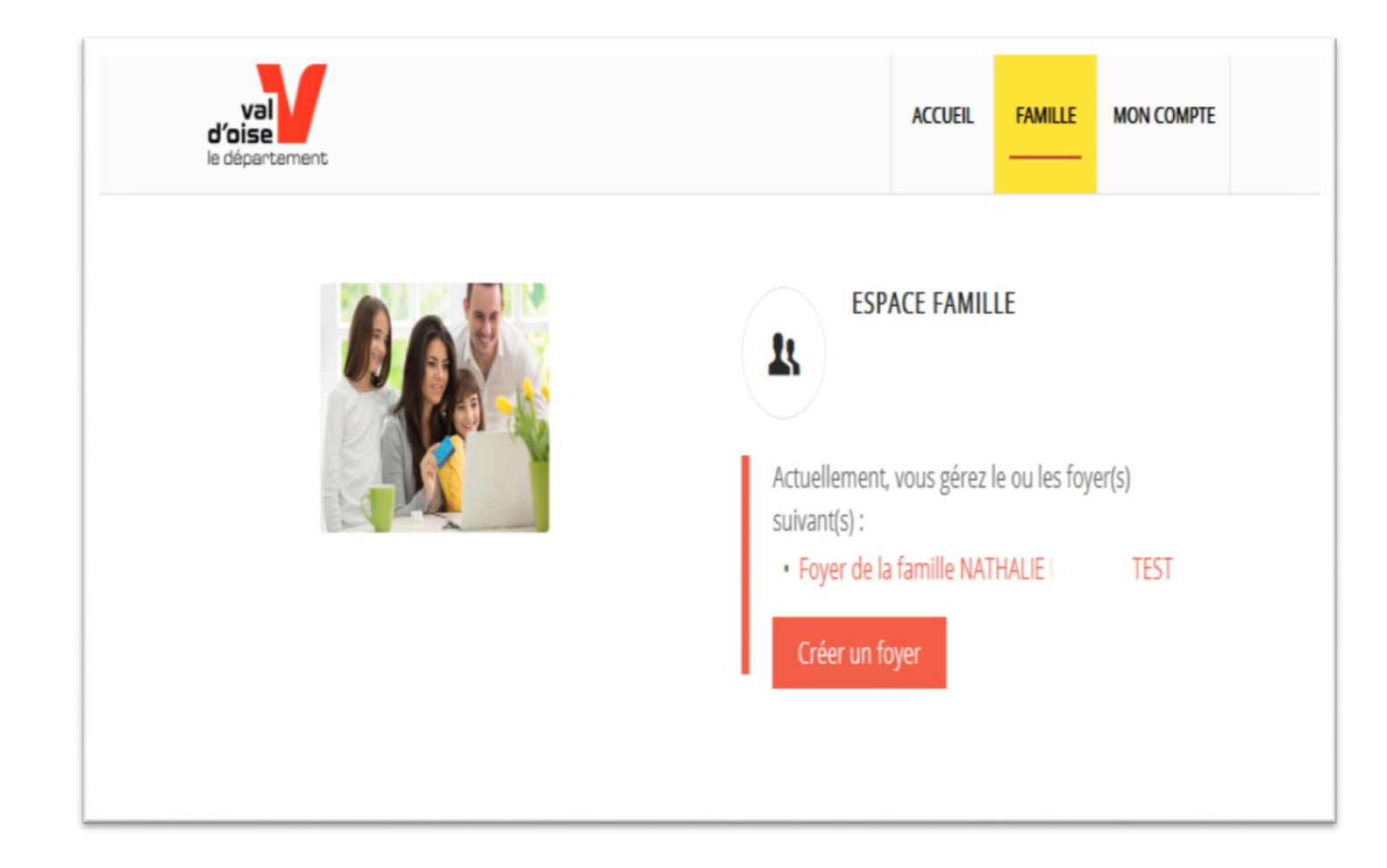

 Je clique sur « foyer de la famille XXX »

 Je n'ai pas créé de foyer : je clique sur « Créer un foyer »

### ESPACE FAMILLE : MON TABLEAU DE BORD

| d'oise<br>le département | ACCUEIL FAMILLE MON COMPTE                                                                                                    |  |  |  |  |
|--------------------------|----------------------------------------------------------------------------------------------------|--|--|--|--|
| Tableau de bord          | Espace famille<br>Foyer de la famille NATHALIE                                                                                                    |  |  |  |  |
| Services en ligne        |                                                                                                    |  |  |  |  |
| Détail du foyer          | Bonjour,<br>Bienvenue sur le <b>tableau de bord</b> de gestion des dernières demandes de<br>votre faver                                                                                                    |  |  |  |  |
| Porte-documents          | voire royen                                                                                                    |  |  |  |  |
| Mes demandes MDPH        |                                                                                                    |  |  |  |  |
|                          | ■ Demandes en<br>brouillon In Demandes<br>transmises                                                                                                    |  |  |  |  |
| MON<br>COMPTE<br>Mme     | Vos 3 derniers brouillons : les demandes ci-dessous n'ont pas été transmises à nos services car le<br>formulaire n'a pas été rempli dans son intégralité. Elles sont actuellement au stade de<br>« brouillon », cependant vous pouvez les modifier à tout instant pour les finaliser et ainsi nous les<br>transmettre. |  |  |  |  |
| NATHALIE                 | Vous n'avez aucune demande                                                                                                    |  |  |  |  |
| Né(e) le :               |                                                                                                    |  |  |  |  |

### LIRE MON TABLEAU DE BORD

#### Espace famille Foyer de la famille NATHALIE TEST

brouillon

Bonjour, Bienvenue sur le tableau de bord de gestion des dernières demandes de votre foyer.

Demandes en Demandes transmises

Vos 3 dernières demandes transmises : les demandes ci-dessous ont été transmises à nos services. L'état d'avancement vous permet de savoir si elles sont en cours de traitement ou terminées.

Avancement : 30%

Avancement : 50%

Statut : Incomplet Voir la demande

Statut : T3 En cours

Voir la demande

N°84484 - 3EME TRIMESTRE RESTOCOLLÈGE 2018-2019

> Demandeur : NATHALIE TEST Créée le 09/05/2019

N°79536 - 2EME TRIMESTRE RESTOCOLLÈGE 2018-2019 Avancement : 30% Demandeur : NATHALIE TEST

Statut : T2 En cours Créée le 14/01/2019 Voir la demande

N°64118 - CALCUL DU TARIF RESTOCOLLÈGE 2018-2019

Demandeur : NATHALIE TEST Créée le 24/04/2018

Mes demandes transmises : Etat d'avancement de la demande que vous avez transmise pour validation au CD95 Le numéro de demande doit être rappelé sur toutes correspondances

6

au CD95

Mes demandes en brouillon **ATTENTION** elles n'ont pas été validées et ne sont pas transmises au **CD95** pour validation

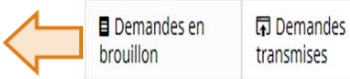

Espace famille

Bonjour,

votre foyer.

Foyer de la famille NATHALIE TEST

Vos 3 derniers brouillons : les demandes ci-dessous n'ont pas été transmises à nos services car le formulaire n'a pas été rempli dans son intégralité. Elles sont actuellement au stade de « brouillon », cependant vous pouvez les modifier à tout instant pour les finaliser et ainsi nous les transmettre.

Bienvenue sur le tableau de bord de gestion des dernières demandes de

Vous n'avez aucune demande

## LES LIENS DE MON TABLEAU DE BORD

#### Services en ligne

Accès aux formulaires en ligne du Département du Val d'Oise

- EDUCATION

Calcul·du·tarif·Rest'O·collège·2019/2020'

#### + SOCIAL

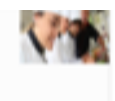

1.1

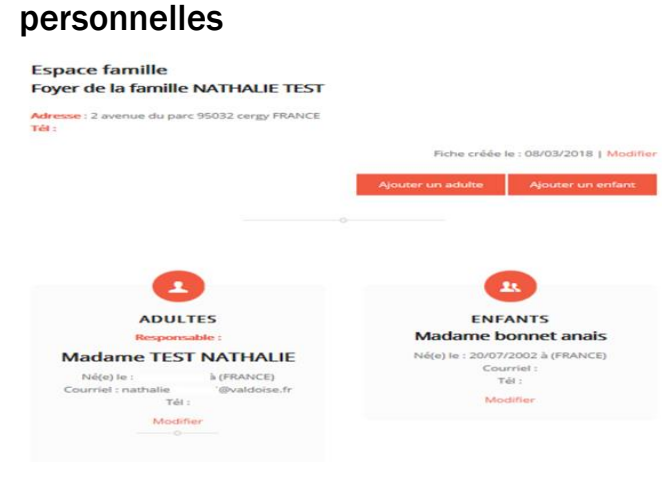

Détail du foyer

Vous pouvez ajouter, modifier un membre

Vous pouvez effectuer le changement de

Vous pouvez mettre à jour vos données

de votre foyer.

votre adresse...

#### **Porte-documents**

Le Porte-documents est un lieu sécurisé de stockage de documents. En conséquence, le Département n'a pas accès à cet espace.

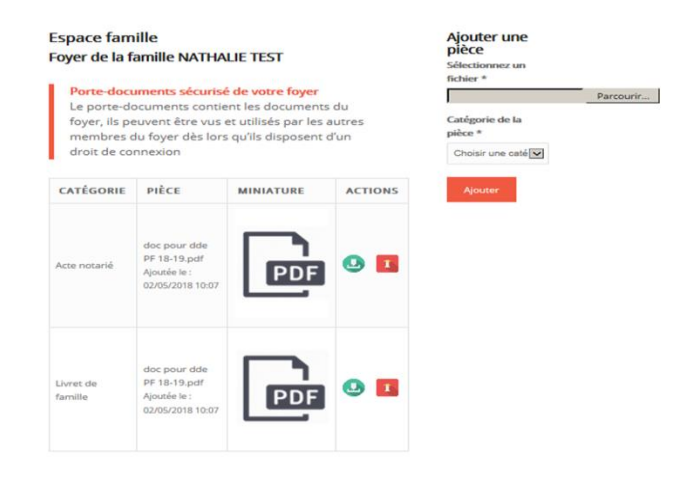

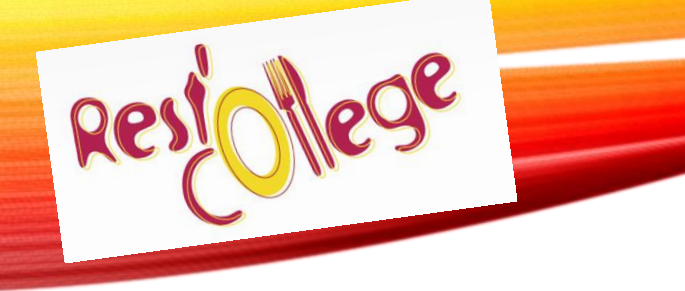

### **SERVICES EN LIGNE**

Calcul·du·tarif·Rest'O·collège-2019/2020

- Page 1 : Informations générales
- Page 2 : Renseignement sur le(s) collégien(s)
- Page 3 : Renseignements demandés pour le calcul du tarif avec parfois l'ajout de pièces justificatives
- Page 4 : Tarif proposé au vu des éléments fournis (la validation du tarif n'est effective qu'à l'envoi de la notification)
- Page 5 : Questionnaire de satisfaction (nous permet d'améliorer nos services) pour finir cliquer sur TERMINER

### LE FORMULAIRE REST O COLLEGE PAGE 1

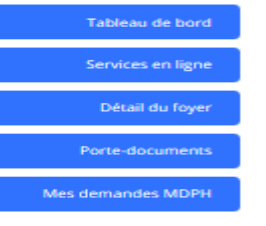

Modifier mon adresse mail Modifier mon adresse mail

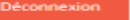

#### CALCUL DU TARIF RESTOCOLLÈGE 2019-2020

Création de la demande N°86715 (Brouillon)

Demandeur : NATHALIE TEST

Entité : Foyer de la famille NATHALIE BERGEAL TEST

Bénéficiaire :

#### Étape 1/5 - Informations générales

Informations sur le dispositif

Information sur le dispositif

QUI PEUT BENEFICIER DE L'AIDE "REST'O COLLEGE" Lien externe :

COMMENT CALCULEZ-VOUS MON TARIF :

L'Assemblée départementale a voté le principe du quotient familial CAF et la grille tarifaire correspondante (ci-dessous).

Le dispositif Rest'O collège est accessible aux familles qui

ont un ou plusieurs collégiens inscrits dans l'un des 111

collèges publics du Val d'Oise.

Je suis famille ou foyer d'accueil, d'enfant(s) pris en charge par l'ASE : Vous devez transmettre le courrier de prise en charge du collégien concerné et le joindre au dossier d'inscription du collège comme justificatif pour l'application du tarif de 3.40 € voté par l'Assemblée départementale

Je suis allocataire CAF : mon numéro d'allocataire (7chiffres) et le code postal de ma caisse d'allocation

Je suis allocataire MSA : le dernier relevé mensuel de mes allocations familiales + mon (ou mes) avis d'imposition 2018 sur les revenus 2017 + livret de famille du foyer

Je ne perçois ni allocation ni prestation (1 enfant à charge et revenus supérieurs au seuil CAF) : mon (ou mes) avis d'imposition 2018 sur les revenus 2017 du foyer + livret(s) de famille

Je suis fonctionnaire international (Ambassade, ONU, ...): attestation de mon employeur de mes revenus annuels et attestation de la composition de mon foyer résidant sur le territoire Je suis demandeur d'Asile : attestation de prise en charge par un organisme d'état

Mon enfant est en garde alternée joindre en plus une copie du jugement ou de la convention ou une attestation conjointe signée des parents précisant la répartition des charges du ou des enfant(s)

J'AI PLUSIEURS ENFANTS AU COLLÈGE, COMMENT JE FAIS :

Pour les fratries, une seule demande de calcul suffit quel que soit le collège fréquenté, que ce soit par internet ou par formulaire papier.

MA SITUATION A CHANGE, QUE DOIS-JE FAIRE :

Les changements de situation pris en compte pour un recalcul du tarif : décès, divorce ou séparation.

Mon collègien est inscrit à la demi-pension, ma situation a changé. Je joins la notification de mon tarif et les pièces justificatives du changement de situation par mail à restocollege@valdoise.fr ou par courrier :

Rest'O collège 2019/2020 Direction de l'Education et des Collèges Conseil départemental du Val d'Oise 2 avenue du Parc CS 20201 CERGY 95032 CERGY-PONITOISE Cedex

Les changements de situation intervenants ou déclarés après la facturation de la restauration ne seront effectifs que sur le trimestre suivant et ne feront pas l'objet d'une rétroactivité.

Utilisation de mes données personnelles \* Lien externe :

J'accepte que mes données soient traitées et utilisées dans le cadre du dispositif Restocollège du domaine "Education".

Utilisation de mon adresse mail :

J'autorise le Conseil départemental à utiliser mon adresse mail pour recevoir des communications sur les sujets éducation dans le Val d'Olse

SUIVANT

0

### LE FORMULAIRE REST'O COLLÈGE **PAGE 2**

#### Étape 2/5 - Renseignement sur le foyer Vous pouvez rajouter un collégien. Liste des enfants du • anais bonnet foyer : La date de naissance est obligatoire. L'adresse courriel n'est Souhaitez-vous ajouter O Non un collégien dans votre pas à communiquer pour 🖸 Oui foyer : un mineur -Renseignez les Civilité informations demandées \* : Prénom Nom Date de Naissance Adresse courriel VANT Souhaitez-vous ajouter O Non un autre collégien dans O Oui votre foyer : PRÉCÉDENT

#### CALCUL DU TARIF RESTOCOLLÈGE 2019-2020

Création de la demande N°86722 (Brouillon)

Demandeur : NATHALIE TEST

Entité : Foyer de la famille NATHALIE TEST

Bénéficiaire :

| Étape 2/5 - Renseignement sur le foyer                      |                |           |    |  |  |  |  |
|-------------------------------------------------------------|----------------|-----------|----|--|--|--|--|
| Liste des enfants du<br>foyer:                              | • anais bonnet |           |    |  |  |  |  |
| Souhaitez-vous ajouter<br>un collégien dans votre<br>foyer: | ⊙ Non<br>O Oui |           |    |  |  |  |  |
|                                                             |                | PRÉCÉDENT | SU |  |  |  |  |

10

SUIVANT

# LE FORMULAIRE REST'O COLLÈGE

| Etape 3/5 - Renseignements demandés       |                                                                                                    | Premier collègien                         | Premier collègien                              |                                             |                                                                                                    |  |
|-------------------------------------------|----------------------------------------------------------------------------------------------------|-------------------------------------------|------------------------------------------------|---------------------------------------------|----------------------------------------------------------------------------------------------------|--|
| Saisie des informations                   |                                                                                                    |                                           |                                                | Enregist                                    | rement dans le cas                                                                                                    |  |
| Tarif maximum:                            | □ J'ai effectué mon calcul, je suis au tarif maximum de<br>5,05 €. Je ne souhaite pas transmettre les documents                                                    | Premier collégien * :                     | anais bonnet                                   | d'une ga                                    | arde alternée                                                                                                    |  |
| Cas dérogatoires                          |                                                                                                    |                                           | acreectormente consignent dona nace proposece  | Premier collègien                           |                                                                                                    |  |
| Demandeur d'Asile :                       | □ Je suis demandeur d'asile, je suis au tarif de 3,40<br>€ sur justificatif                                                                                        | Le collégien est-il en garde alternée ? : | Non<br>C Oui                                   | Premier collégien * :                       | anais bonnet                                                                                                    |  |
| Fonctionnaire<br>International :          | Je suis fonctionnaire International                                                                                                    | Collège du premier<br>collègien * :       | BEAUMONT SUR OISE - Jacques Monod              | Le collégien est-il en                      | Sélectionner le collégien dans liste proposée                                                                                                    |  |
|                                           |                                                                                                    |                                           | Sélectionner le collège dans la liste proposée | garde alternée ? :                          | © Oui                                                                                                    |  |
| Situation du foyer                        |                                                                                                    |                                           |                                                |                                             |                                                                                                    |  |
| Je suis :                                 | O Allocataire de la CAF (APL, RSA, AEEH), et/ou prestation familiale                                                                                               |                                           | PRÉCÉDENT SUIVANT                              | Nom et prénom de<br>l'autre parent *:       | X0000X                                                                                                    |  |
|                                           | <ul> <li>C Allocataire de la MSA (APL, RSA, AEEH), et/ou prestation familiale</li> <li>C Je ne bénéficie pas d'allocation et/ou de prestation familiale</li> </ul> |                                           |                                                | Jugement ou<br>attestation conjointe *<br>: | Parcourir Aucun fichier sélectionné.<br>Vous pouvez sélectionner plusieurs fichiers en appuyant sur la touche<br>Ctrl sous Windows ou sur la touche Command sur Mac |  |
| Liste des collègiens                      |                                                                                                    |                                           |                                                | Collège du premier<br>collègien * :         | BEAUMONT SUR OISE - Jacques Monod                                                                                                    |  |
| Nombre de collégien(s)<br>concerné(s) * : | 1                                                                                                    | Vous po<br>jusqu'à                        | ouvez enregistrer<br>4 collégiens              |                                             | PRÉCÉDENT SUIVANT                                                                                                    |  |

## LE FORMULAIRE REST'O COLLÈGE PAGE 4 & 5

TERMINER

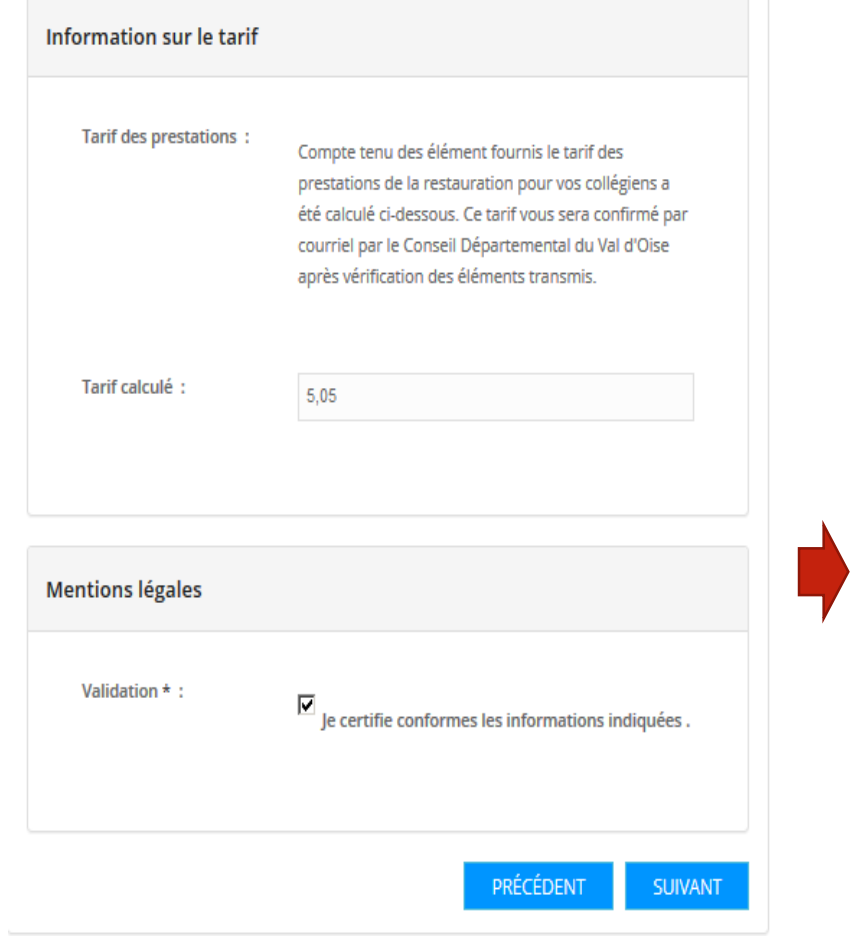

Étape 4/5 - Tarif proposé

#### Ce formulaire vous a-t-il semblé : Rapide ? : O beaucoup C assez O un peu O pas du tout Pratique ? : O beaucoup O assez O un peu C pas du tout Simple?: C beaucoup O assez O un peu O pas du tout PRÉCÉDENT

Étape 5/5 - Questionnaire de satisfaction

Votre demande est déposée pour validation des services du Département uniquement lorsque

vous avez

#### TERMINER

Vous recevrez un mail d'accusé réception de votre demande. Une fois validée, vous recevez la notification de votre tarif.